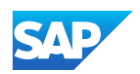

## Creating a CIF from an Excel File

- Remove these extra commas after the Header values and the DATA and ENDOFDATA markers.
  Be sure to remove any commas in *front* of the data in the Header as well.
  - Be careful if you use the "Replace" function—you don't want to replace any of the commas in the actual Catalog data.
- CODEFORMAT:, UNSPSC V13.5,,,,,, SUPPLIERID DOMAIN:, buyersystemid, , , , COMMENTS: Any comments can go FIELDNAMES: Supplier ID, Supplier DATA Sidl11,2772882,TTSIBM412CID,4-Line System Phone with Headset and Caller ID,43191504,45.24,EA,10,Inte Sidl11,2772967,IDG076450049X,Excel 97 for Dummies Quick Reference Book,55010125,19.99,EA,1,IDG Books Sidl11,2772276,IDG076458722,"Blue Ballpoint Pens, Disposable",15874236,5.45,BX,12,Bic,http://www.ido Sidl11,2772981,IDG076450052X,"Manilla Folders, Tabbed 3 Position",89745125,19.99,EA,3,Mead,http://www Sidll1,2772985,IDG07645762,"Stapler, Swingline 405, Black",89745125,4.95,EA,2,Swingline,http://www. 20 21

 Once the commas are deleted, as seen the second screenshot, save the CIF Catalog file. Your catalog is now ready to be loaded.

|    | CIF_1_V3.0                                                                                                    |
|----|----------------------------------------------------------------------------------------------------|
| 2  | CHARSET:UTF-8                                                                                                    |
| 3  | LOADMODE: F                                                                                                    |
| 4  | CODEFORMAT:UNSPSC_V13.5                                                                                                    |
| 5  | CURRENCY:USD                                                                                                    |
| 6  | SUPPLIERID_DOMAIN:buyersystemid                                                                                                    |
| 7  | ITEMCOUNT:5                                                                                                    |
| 8  | TIMESTAMP:2/15/2022 13:30                                                                                                    |
| 9  | UNUOM: TRUE                                                                                                    |
| 10 | COMMENTS: Any comments can go here.                                                                                                    |
| 11 | FIELDNAMES: Supplier ID, Supplier Part ID, Manufacturer Part ID, Item Description, SPSC Code, Unit Price,                                                                                                    |
| 12 | DATA                                                                                                    |
| 13 | Sidlll,2772882,TTSIBM412CID,4-Line System Phone with Headset and Caller ID,43191504,45.24,EA,10,Inte                                                                                                    |
| 14 | Sidll1,2772967,IDG076450049X,Excel 97 for Dummies Quick Reference Book,55010125,19.99,EA,1,IDG Book:                                                                                                    |
| 15 | Sidll1,2772276,IDG076458722,"Blue Ballpoint Pens, Disposable",15874236,5.45,BX,12,Bic,http://www.ide                                                                                                    |
| 16 | Sidll1,2772981,IDG076450052X, "Manilla Folders, Tabbed 3 Position",89745125,19.99,EA,3,Mead, http://www.astron.com/astron.com/a |
| 17 | Sidll1,2772985,IDG07645762,"Stapler, Swingline 405, Black",89745125,4.95,EA,2,Swingline,http://www.:                                                                                                    |
| 18 | ENDOFDATA                                                                                                    |
| 19 |                                                                                                    |